## **ASROCK** Referencia técnica - Preguntas y respuestas

## 1. P: ¿Cómo conecto el receptor CIR incluido con H67M-GE/HT?

R: Paso 1. Conecte el cable del panel frontal USB a las bases de conexiones CIR1 y 6\_7 USB.

Es necesario conectar las conexiones marcadas en rojo.

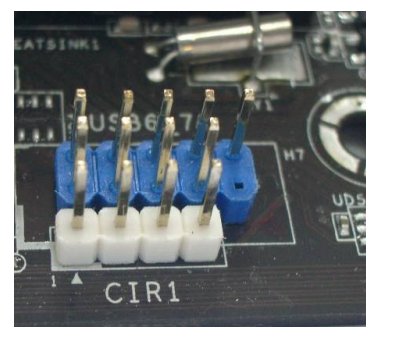

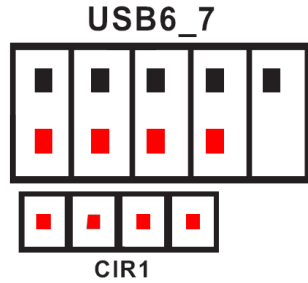

En la siguiente figura se muestra la conexión correcta del cable del panel frontal USB con la base de conexiones CIR

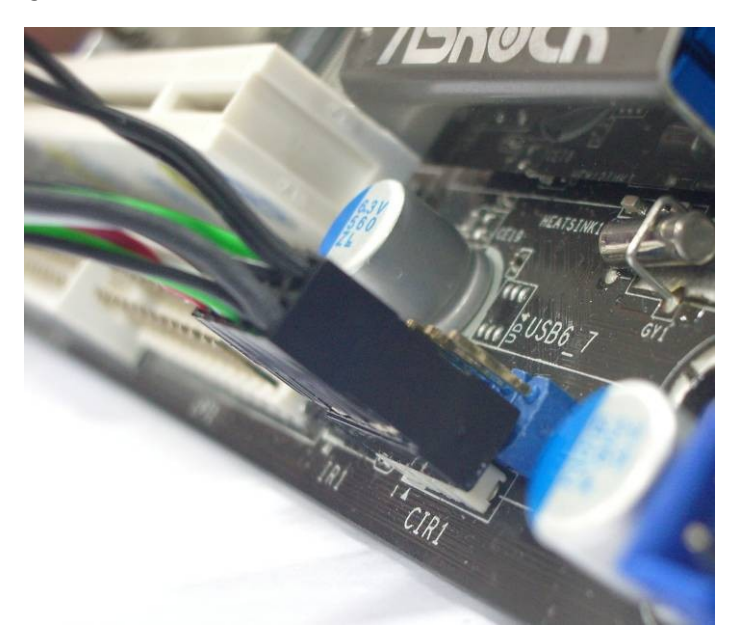

Paso 2: Por favor conecte el receptor CIR al panel frontal USB antes de arrancar el sistema.

Paso 3: Entre en la pantalla de configuración de la BIOS y asegúrese de que el controlador CIR está establecido en [Enabled] (Habilitado) (Advanced (Opciones avanzadas) -> Super IO Configuration (Superconfiguración de E/S) -> CIR Controller (Controlador CIR) -> [Enabled] (Habilitado)

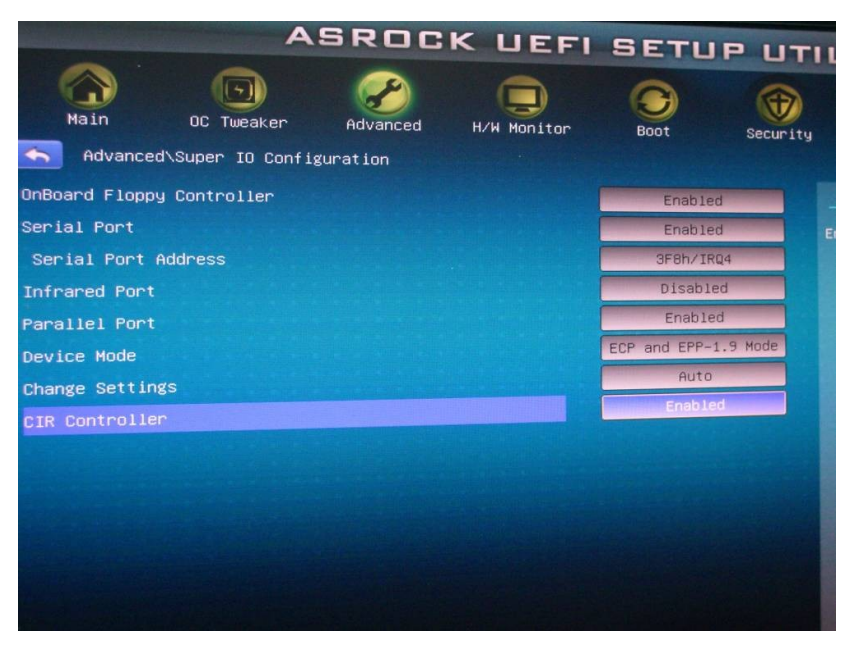

(Si no ve la opción Controlador CIR en la BIOS, apague el sistema y enchufe el receptor CIR en otro puerto USB del panel frontal e inténtelo de nuevo)

Paso 4: Entre en Windows, ejecute el CD de Soporte de ASRock e instale el driver CIR (aparecerá en la parte inferior de la lista de controladores)

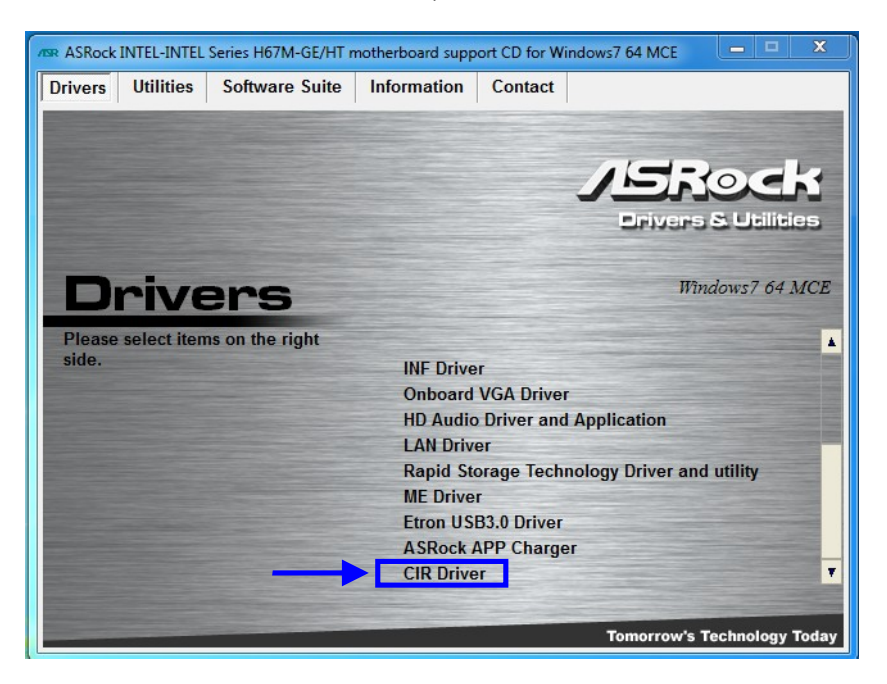

Nota: conecte el receptor CIR al panel frontal USB antes de poner en marcha el sistema.

- 2. P: Conecto Vision 3D con el televisor a través de un cable HDMI pero después de activar el sistema desde el estado de suspensión no se escucha el audio de la reproducción. ¿Qué puedo hacer?
  - R: Por favor, descargue e instale el nuevo controlador VGA 266.35 desde el siguiente link. Link: http://www.asrock.com/nettop/overview.asp?Model=Vision 3D Series
- 3. P: Después de instalar una actualización de Windows opcional "Accusys Inc Storage- ACS-6xxxx" en las placas base X58 Extreme6, P67 Professional, P67 Extreme6 o P67 Extreme4, algunos dispositivos integrados no funcionan con normalidad. ¿Cómo puedo resolver este problema?
  - R: Siga los pasos que se indican a continuación para borrar "Accusys Inc- Storage ACS-6xxxx".

Paso 1. Haga clic en "Inicio" -> "Equipo" -> "Administrar". A 8 ø Å Anga Dynga ANT A 1 Getting Started . 1 Windows Media Center Calculator Sticky Notes Snipping Tool 💕 Paint Remote Desktop Connection Open Magnifier 😵 Manage Solitaire Map network drive. Disconnect network drive. Show on Desktop Rename All Programs Properties P 📀 🙆 🚞 Trega

Paso 2. Haga clic en "Administrador de dispositivos" -> "ACS-6xxxx" -> "Propiedades".

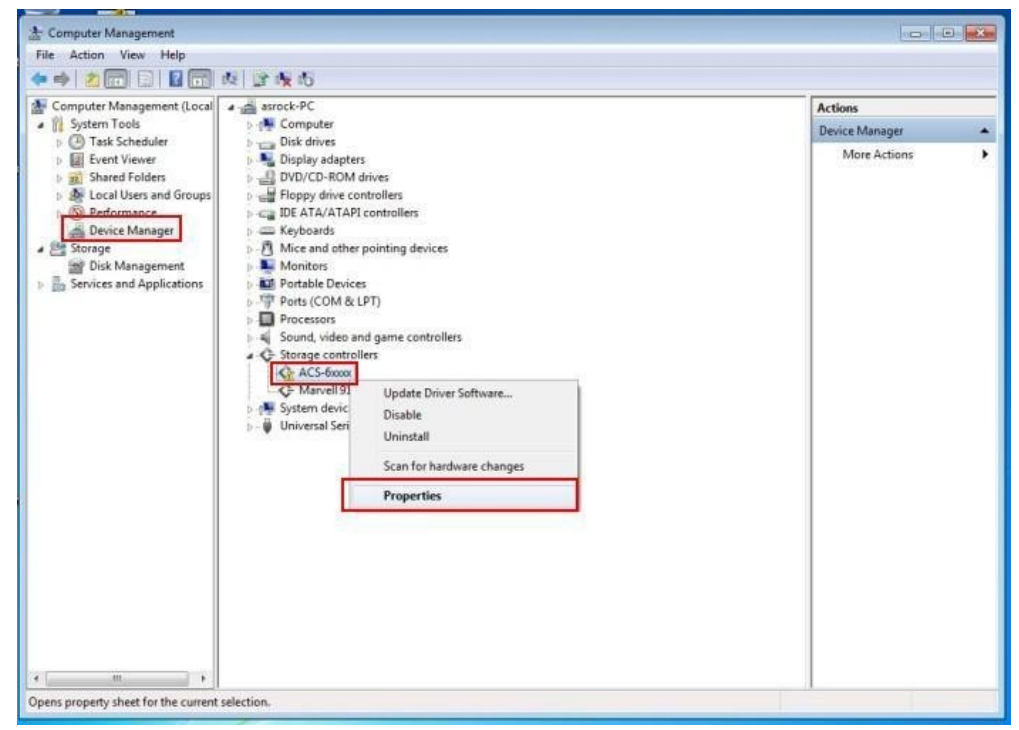

Paso 3. Haga clic en "Desinstalar".

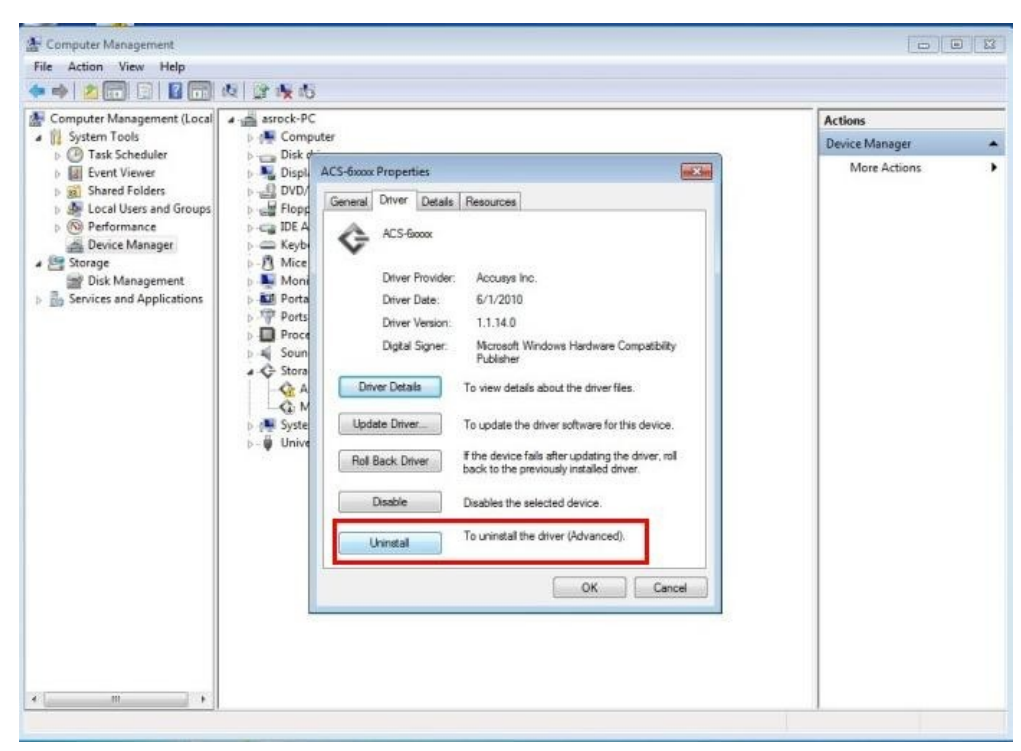

Paso 4. Habilite la opción " Eliminar el software de controlador de este dispositivo" y, a continuación, presione "OK" (Aceptar).

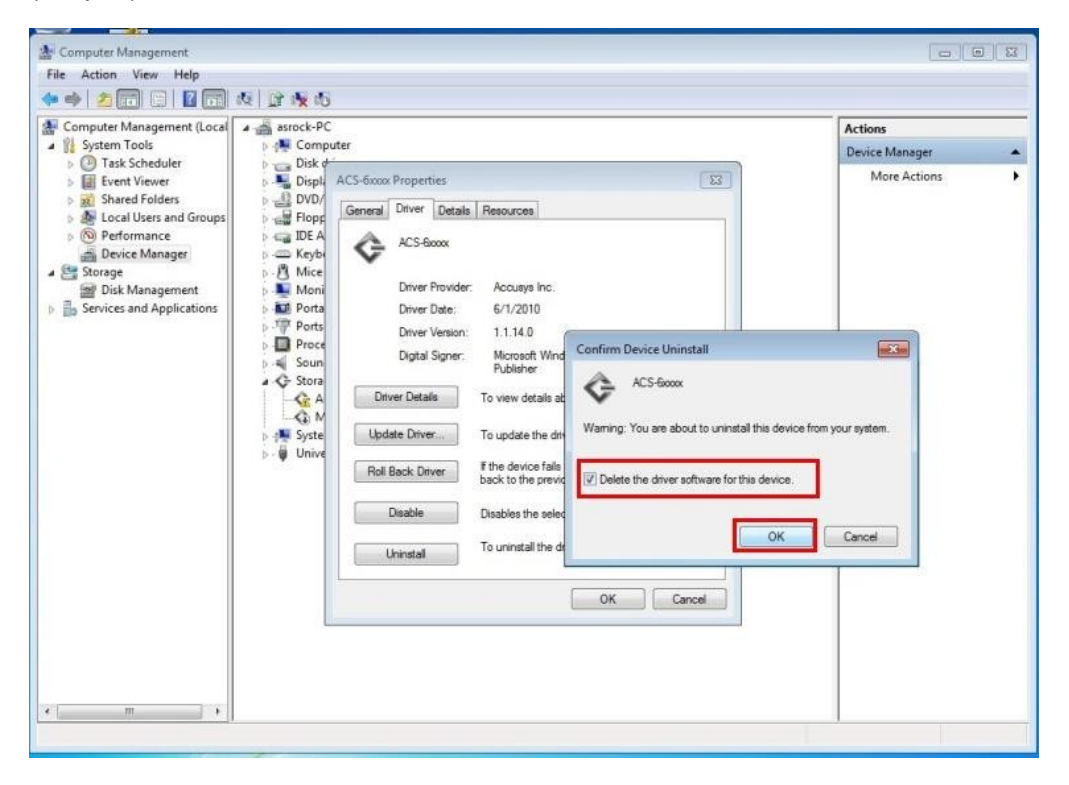

Después de desinstalar el controlador de ACS-6xxxx y reiniciar el sistema, el controlador LAN funcionará con normalidad.